附件1:

新生注册学信网账号操作步骤

 学生本人登陆中国高等教育学生信息网,网址为 <u>http://www.chsi.com.cn/</u>。

| 中国高等教育学<br>CHSI 教育部指定的学历重调唯一 | 生信息网(学信网)<br><sup>网络、教育部两份指生阳光工程指定网络、全国硕士研<br/>学历与成绩认证 图像校对 学信档案 A</sup> | 完生招生报名和调制指走网站                                                                                | 结内搜索 搜索 搜索 建合分 征兵报名 就业 日本频 |  |  |
|------------------------------|--------------------------------------------------------------------------|----------------------------------------------------------------------------------------------|----------------------------|--|--|
|                              | 要闻                                                                       | 更多新闻   专题汇总                                                                                  | 电子政务平台                     |  |  |
|                              |                                                                          | 统考报名 网报重要提醒 推免服务系统<br>2015年研究工作管理观查 [18年公告] 网上咨询<br>三部委批准第一批单短农林人才教育培养计划改革试点项目的通知            |                            |  |  |
| 全国班一的雅免工作信息备案公开和推免生网上报考录取系统  | 中台<br>高考常识院校<br>教育部专项检查重属商校科<br>教育部关于学历资格认同                              | 高考常识,院校信息库,院校满意度,招生计划<br>教育部与项检查直属向处研绕着管理情况 学籍学历电子注册方法 答问<br>教育部关于学历度指认可及认证服务的声明 全年公示 专业解读汇总 |                            |  |  |
| 学籍学历信息查询与认证服务                |                                                                          |                                                                                              | 受信档案                       |  |  |
|                              | 在线验证报告                                                                   | (三) 新時計訂                                                                                     | 免费查询本人学籍学历信息               |  |  |
| 一 一 学 毎 学 历 香 海              |                                                                          | Share MALL                                                                                   | 由法主大学和社会社                  |  |  |

在网址首页上点击上方"学籍查询",进入学信档案
界面,并在登录界面上点击"注册学信网账号",进行注册操作。

## 学信档系 String Carried Carried Carri

注册时,注意使用本人的用户名和密码!用户名一般是本人的电子邮箱、手机号。

注册的个人信息中姓名、身份证号码必须与本人身份证相 符,否则,查看不到自己的学籍信息。

|         |                 |              |                                             |                                                                                                    | 学信网                                        | 学籍查询          | 图像校对   学                   | 哈哈塔案   考研     |               |
|---------|-----------------|--------------|---------------------------------------------|----------------------------------------------------------------------------------------------------|--------------------------------------------|---------------|----------------------------|---------------|---------------|
|         | Саны            | 中国高等教(       | <b>育学生信息网(</b> 学                            | 信网)                                                                                                    | Ans                                        | Ň             |                            | 客服热线:0        | 10-82199588   |
|         |                 |              |                                             | 欢迎                                                                                                    | D注册学信网帐号                                   | <u>1</u><br>7 | 已有学信网帐                     | <b>号</b> 立即登录 |               |
|         |                 | 欢迎注册学信网帐     | 号!注册成功后可以使用                                 | 中国研究:                                                                                                    |                                            |               |                            | 2 了解更多)       |               |
|         |                 | 手机号          | ĸ                                           |                                                                                                    | 必须是本                                       | 人的事           | <b>乳买</b> 身                |               |               |
|         |                 | 校验码,         | 免费                                          | 获取                                                                                                    |                                            |               |                            |               |               |
|         |                 | 密码           | F                                           |                                                                                                    | 份信息。                                       |               |                            |               |               |
|         |                 | 密码确认         |                                             |                                                                                                    |                                            |               |                            |               |               |
|         |                 | 姓名。          | ĸ                                           |                                                                                                    |                                            |               |                            |               |               |
|         |                 | 证件类型,        | 居民身份证                                       | ~                                                                                                    |                                            |               |                            |               |               |
|         |                 | 证件号码 '       | •                                           |                                                                                                    | J                                          |               |                            |               |               |
|         |                 |              | K.                                          |                                                                                                    | 50月11年1月1日 1月1日 1月1日 1月1日 1月1日 1月1日 1月1日 1 | 上 清/市田甘/6     | <b>右</b> ∂/τ⊕ <b>Γ</b> \$5 |               | 28% + 0.07K/s |
| W 20146 | 「甘来らけ」他と「言 1771 | 2014 E #6/1* | ALC: 10 10 10 10 10 10 10 10 10 10 10 10 10 | The state of the state of the s |                                            |               |                            |               |               |

4.登录学信网,查看自己的学籍数据并进行核对。核实无误后,退出系统,操作完毕。